Welcome to the DISH POS dashboard. In this tutorial, we show you how to add translations. First, click on General.

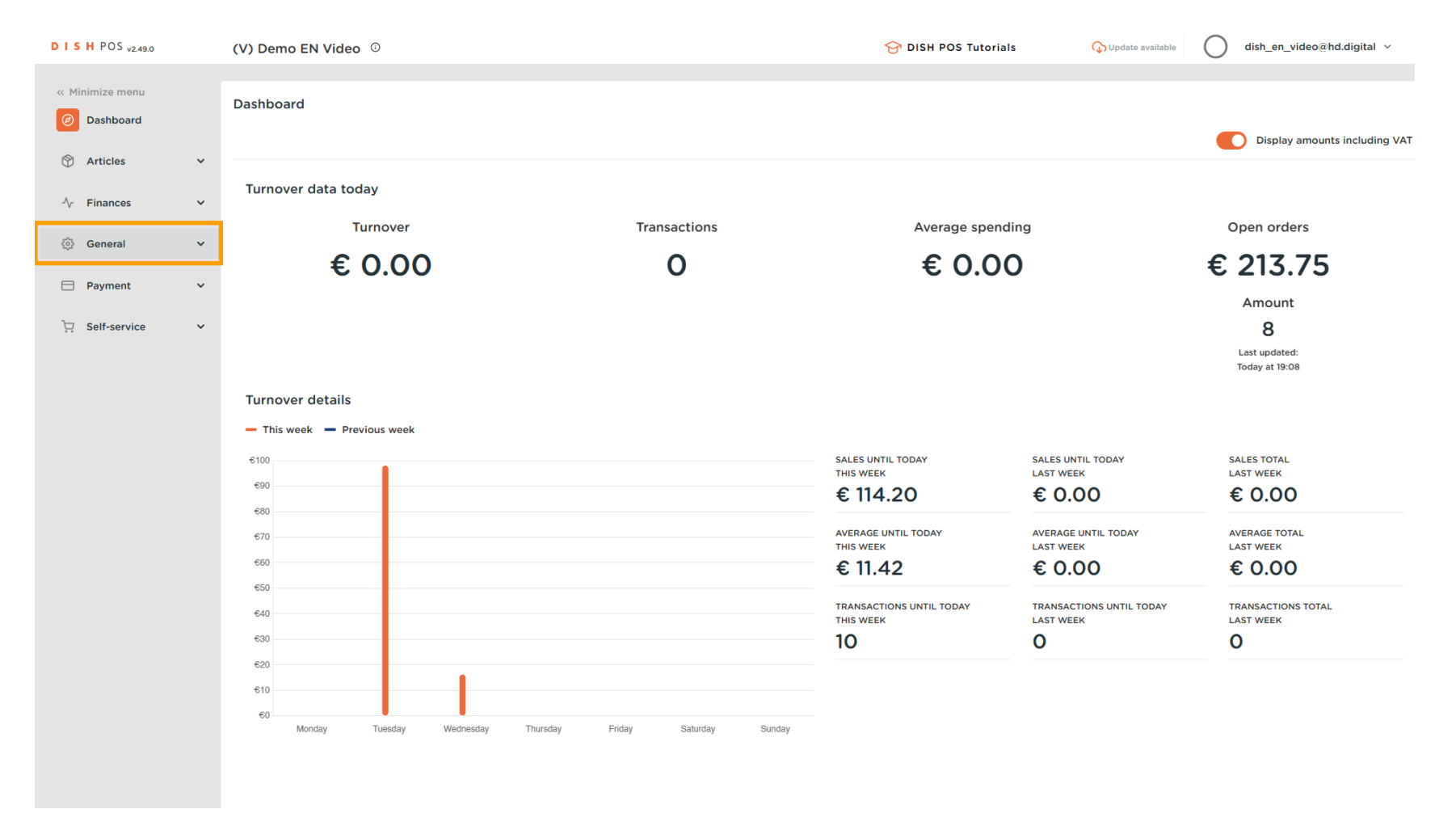

#### Then got to Translations.

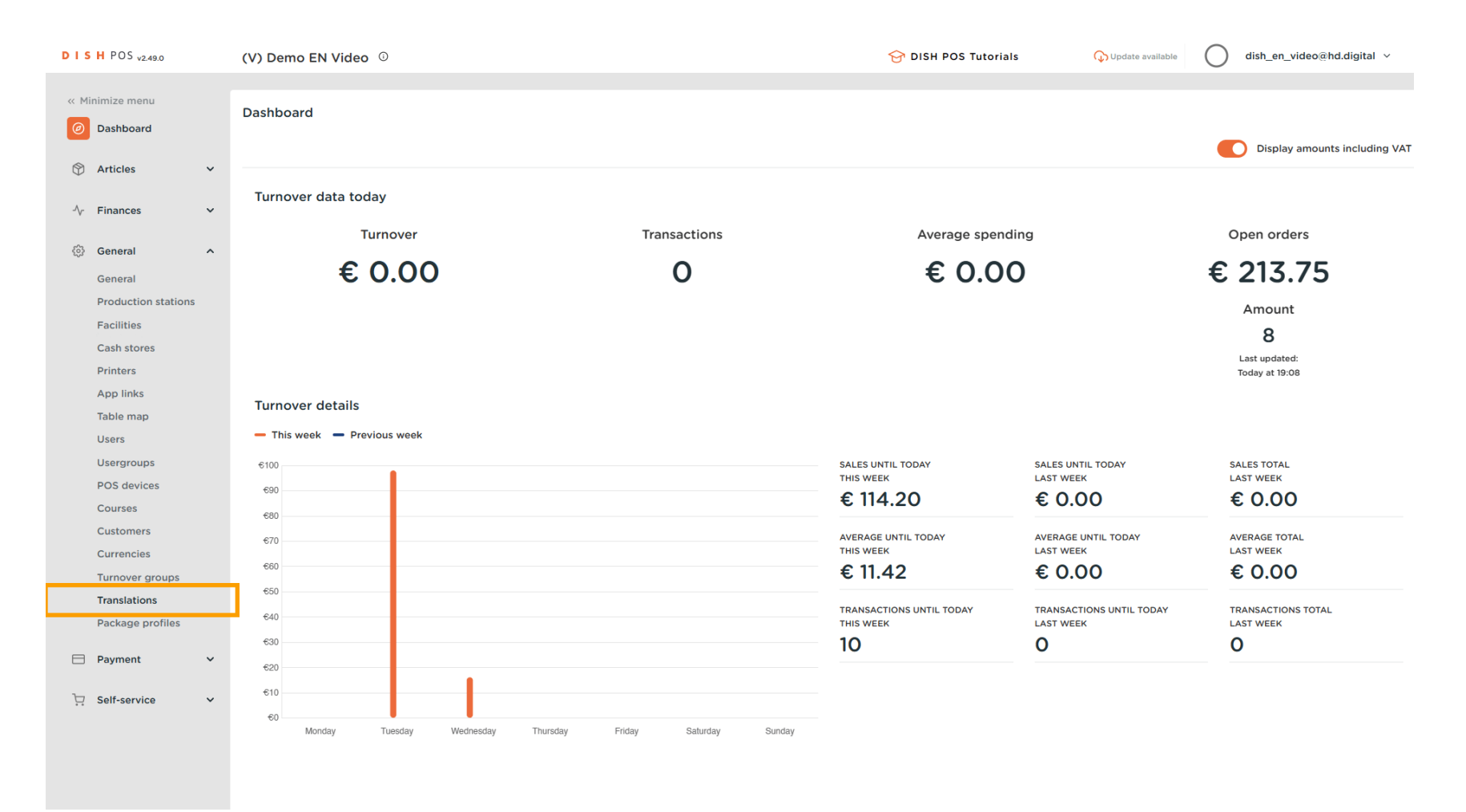

DISH

by METRO

D

Ð

You are now in the overview of your translation. Now select a translation group through the corresponding drop-down menu.

| D I S H POS v2.49.0                                                       | (V) Demo EN Video 0                                            | 😚 DISH POS Tutorials 🖓 Update available 🔘 dish_en_video@hd.digital 🗸 |
|---------------------------------------------------------------------------|----------------------------------------------------------------|----------------------------------------------------------------------|
| « Minimize menu<br>@ Dashboard                                            | Translations        Q       Type to search   Translation group | □ Show missing translations ( <sup>●</sup> Columns                   |
| Articles                                                                  | ID Name English                                                |                                                                      |
| √ Finances ✓                                                              |                                                                |                                                                      |
| <ul> <li>General</li> <li>General</li> <li>Production stations</li> </ul> |                                                                |                                                                      |
| Facilities<br>Cash stores<br>Printers                                     |                                                                |                                                                      |
| App links<br>Table map<br>Users                                           |                                                                |                                                                      |
| Usergroups<br>POS devices<br>Courses                                      |                                                                |                                                                      |
| Customers<br>Currencies<br>Turnover groups                                |                                                                |                                                                      |
| Translations<br>Package profiles                                          |                                                                |                                                                      |
| E Payment V                                                               |                                                                |                                                                      |
| ॓                                                                         |                                                                |                                                                      |

# • Then select a translation group out of the given options.

| DISH POS v2.49.0               | (V) Demo EN Video 0                      | 😚 DISH POS Tutorials | ↓ Update available     dish_en_video@hd.digital ∨ |
|--------------------------------|------------------------------------------|----------------------|---------------------------------------------------|
| « Minimize menu                |                                          |                      |                                                   |
| <ul> <li>Dashboard</li> </ul>  | Q Type to search Translation group       |                      | □ Show missing translations (◎ Columns ∨          |
| Articles                       | ID Name Product names                    |                      |                                                   |
| $\sim$ Finances $\sim$         | Product descriptions Product group names |                      |                                                   |
| ⓒ General ^                    | Menu names                               |                      |                                                   |
| General<br>Production stations | Option pames                             |                      |                                                   |
| Facilities<br>Cash stores      |                                          |                      |                                                   |
| Printers                       |                                          |                      |                                                   |
| App links<br>Table map         |                                          |                      |                                                   |
| Users                          |                                          |                      |                                                   |
| POS devices                    |                                          |                      |                                                   |
| Courses<br>Customers           |                                          |                      |                                                   |
| Currencies                     |                                          |                      |                                                   |
| Translations                   |                                          |                      |                                                   |
| Package profiles               |                                          |                      |                                                   |
| Payment V                      |                                          |                      |                                                   |
| 只 Self-service ✓               |                                          |                      |                                                   |
|                                |                                          |                      |                                                   |
|                                |                                          |                      |                                                   |

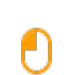

D

DISH

by METRO

If you like, you can now filter the results by product groups. To do so, use the corresponding drop-down menu.

| DISH POS v2.49.0               | (V) Demo EN Vic | leo <sup>©</sup>                     |                       |                            | 😚 DISH POS Tutorials | Gupdate available dish_en_video@hd.digital v |
|--------------------------------|-----------------|--------------------------------------|-----------------------|----------------------------|----------------------|----------------------------------------------|
| « Minimize menu<br>@ Dashboard | Translations 🐵  |                                      | D                     | (Productional and a second |                      |                                              |
| S Articles V                   |                 | Name                                 | English               | Kiosk     Drinks           |                      | ☐ Show missing translations                  |
| Canaral +                      | #188            | 3 course Menu                        | 3 course Menu         | ✓ □ Food                   |                      |                                              |
| General                        | #190            | 6 course Menu                        | 6 course Menu         | Miscellaneous              |                      |                                              |
| Production stations            | #156            | 7-Up                                 | 7-Up                  |                            |                      |                                              |
| Facilities<br>Cash stores      | #180            | abcdefghijklmorstpqrstuvwxyzabcdefgh | abcdefghijklmorstpqrs | tuvwxyzabcdefgh            |                      |                                              |
| Printers                       | #98             | Amaretto Disaronno New               | Amaretto Disaronno N  | ew                         |                      |                                              |
| App links                      | #68             | Apple Juice                          | Apple Juice           |                            |                      |                                              |
| Users                          | #119            | Bacardi Blanco                       | Bacardi Blanco        |                            |                      |                                              |
| Usergroups                     | #120            | Bacardi Limon                        | Bacardi Limon         |                            |                      |                                              |
| Courses                        | #99             | Baileys                              | Baileys               |                            |                      |                                              |
| Customers                      | #78             | Ballantines                          | Ballantines           |                            |                      |                                              |
| Currencies<br>Turnover groups  | #14             | Bearnaise Steak And Fries            | Bearnaise Steak And F | ries                       |                      |                                              |
| Translations                   | #40             | Bête. Café                           | Bête. Café            |                            |                      |                                              |
| Package profiles               | #76             | Bok Beer (seasonal)                  | Bok Beer (seasonal)   |                            |                      |                                              |
| E Payment V                    | #112            | Bombay Gin                           | Bombay Gin            |                            |                      |                                              |
| Ç. Self-service ✓              | #132            | Bottle Of Red Wine                   | Bottle Of Red Wine    |                            |                      |                                              |
|                                | #135            | Bottle Of Rose                       | Bottle Of Rose        |                            |                      |                                              |
|                                | #129            | Bottle Of White Wine                 | Bottle Of White Wine  |                            |                      |                                              |

1 2 3 4 >

# • And then select a product group from the given options.

| DISH POS v2.49.0               | (V) Demo EN Vid         | leo O                                |                      |                   |     | 😚 DISH POS Tutorials | 🖓 Update available    | dish_en_video@hd.digital   ~ |
|--------------------------------|-------------------------|--------------------------------------|----------------------|-------------------|-----|----------------------|-----------------------|------------------------------|
| « Minimize menu<br>Ø Dashboard | Translations 🛞<br>Q Typ | e to search Product names            | ~                    | Productgroup      | ^   |                      | Show missing translat | ions 💿 Columns 💙             |
| Articles                       | ID                      | Name                                 | English              | V 🗌 Kiosk         |     |                      |                       |                              |
| √ Finances ✓                   | #188                    | 3 course Menu                        | 3 course Menu        | V 🗌 Food          |     |                      |                       |                              |
| ්රි General ^                  | #190                    | 6 course Menu                        | 6 course Menu        | Miscellane        | ous |                      |                       |                              |
| General<br>Production stations | #156                    | 7-Up                                 | 7-Up                 |                   |     |                      |                       |                              |
| Facilities                     | #180                    | abcdefghijklmorstpqrstuvwxyzabcdefgh | abcdefghijklmorstpq  | rstuvwxyzabcdefgh |     |                      |                       |                              |
| Cash stores<br>Printers        | #98                     | Amaretto Disaronno New               | Amaretto Disaronno   | New               |     |                      |                       |                              |
| App links                      | #68                     | Apple Juice                          | Apple Juice          |                   |     |                      |                       |                              |
| Table map<br>Users             | #119                    | Bacardi Blanco                       | Bacardi Blanco       |                   |     |                      |                       |                              |
| Usergroups                     | #120                    | Bacardi Limon                        | Bacardi Limon        |                   |     |                      |                       |                              |
| POS devices<br>Courses         | #99                     | Baileys                              | Baileys              |                   |     |                      |                       |                              |
| Customers                      | #78                     | Ballantines                          | Ballantines          |                   |     |                      |                       |                              |
| Turnover groups                | #14                     | Bearnaise Steak And Fries            | Bearnaise Steak And  | Fries             |     |                      |                       |                              |
|                                | #40                     | Bête. Café                           | Bête. Café           |                   |     |                      |                       |                              |
| Package promes                 | #76                     | Bok Beer (seasonal)                  | Bok Beer (seasonal)  |                   |     |                      |                       |                              |
| 🖂 Payment 🗸 🗸                  | #112                    | Bombay Gin                           | Bombay Gin           |                   |     |                      |                       |                              |
| 및 Self-service 🗸               | #132                    | Bottle Of Red Wine                   | Bottle Of Red Wine   |                   |     |                      |                       |                              |
|                                | #135                    | Bottle Of Rose                       | Bottle Of Rose       |                   |     |                      |                       |                              |
|                                | #129                    | Bottle Of White Wine                 | Bottle Of White Wine | e                 |     |                      |                       |                              |

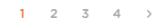

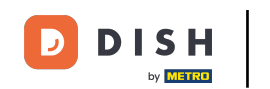

Now your chosen translation group is displayed with the respective translations. To add a translation, use the corresponding text field of the item you want to translate. Note: Items that not yet got translated will be displayed in a gray font.

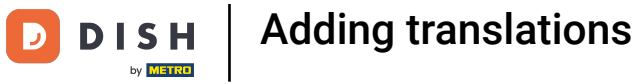

| DISH POS v2.49.0               | (V) Demo EN Vic         | leo <sup>©</sup>                     |                                      | 😚 DISH POS Tutorials | Update available     O     dish_en_video@hd.digital ~ |
|--------------------------------|-------------------------|--------------------------------------|--------------------------------------|----------------------|-------------------------------------------------------|
| « Minimize menu<br>Ø Dashboard | Translations 🚸<br>Q Typ | e to search Product names            | ▼ Productgroup                       | •                    | Show missing translations Columns                     |
| 🕅 Articles 🗸 🗸                 | ID                      | Name                                 | English                              |                      |                                                       |
| -\∕r Finances ✓                | #188                    | 3 course Menu                        |                                      |                      |                                                       |
| ිරි General ^                  | #190                    | 6 course Menu                        | 6 course Menu                        |                      |                                                       |
| General<br>Production stations | #156                    | 7-Up                                 | 7-Up                                 |                      |                                                       |
| Facilities                     | #180                    | abcdefghijklmorstpqrstuvwxyzabcdefgh | abcdefghijklmorstpqrstuvwxyzabcdefgh |                      |                                                       |
| Printers                       | #98                     | Amaretto Disaronno New               | Amaretto Disaronno New               |                      |                                                       |
| App links                      | #68                     | Apple Juice                          | Apple Juice                          |                      |                                                       |
| Users                          | #119                    | Bacardi Blanco                       | Bacardi Blanco                       |                      |                                                       |
| Usergroups<br>POS devices      | #120                    | Bacardi Limon                        | Bacardi Limon                        |                      |                                                       |
| Courses                        | #99                     | Baileys                              | Baileys                              |                      |                                                       |
| Customers                      | #78                     | Ballantines                          | Ballantines                          |                      |                                                       |
| Turnover groups                | #14                     | Bearnaise Steak And Fries            | Bearnaise Steak And Fries            |                      |                                                       |
| Translations                   | #40                     | Bête. Café                           | Bête. Café                           |                      |                                                       |
|                                | #76                     | Bok Beer (seasonal)                  | Bok Beer (seasonal)                  |                      |                                                       |
|                                | #112                    | Bombay Gin                           | Bombay Gin                           |                      |                                                       |
| └़ Self-service ✓              | #132                    | Bottle Of Red Wine                   | Bottle Of Red Wine                   |                      |                                                       |
|                                | #135                    | Bottle Of Rose                       | Bottle Of Rose                       |                      |                                                       |
|                                | #129                    | Bottle Of White Wine                 | Bottle Of White Wine                 |                      |                                                       |

**1** 2 3 4 →

by METRO

### 1 Once you entered a translation, it will be displayed in a black font.

| DISH POS v2.49.0               | (V) Dem       | no EN Vide | <b>o</b> ©                           |                                      |   | ♂ DISH POS Tutorials | 🗘 Update available | dish_en_video@hd.digital $\vee$ |
|--------------------------------|---------------|------------|--------------------------------------|--------------------------------------|---|----------------------|--------------------|---------------------------------|
| « Minimize menu<br>@ Dashboard | Translat<br>Q | tions 🛞    | to search Product names              | Productgroup                         | ~ |                      | Show missing tra   | nslations 💿 Columns 🗸           |
| 🕅 Articles 🗸 🗸                 |               | ID         | Name                                 | English                              |   |                      |                    | 1                               |
| √ Finances ✓                   |               | #188       | 3 course Menu                        | 3-course Menu                        |   |                      |                    |                                 |
| ⓒ General ^                    |               | #190       | 6 course Menu                        | 6 course Menu                        |   |                      |                    |                                 |
| General<br>Production stations |               | #156       | 7-Up                                 | 7-Up                                 |   |                      |                    |                                 |
| Facilities                     |               | #180       | abcdefghijklmorstpqrstuvwxyzabcdefgh | abcdefghijklmorstpqrstuvwxyzabcdefgh |   |                      |                    |                                 |
| Printers                       |               | #98        | Amaretto Disaronno New               | Amaretto Disaronno New               |   |                      |                    |                                 |
| App links                      |               | #68        | Apple Juice                          | Apple Juice                          |   |                      |                    |                                 |
| Users                          |               | #119       | Bacardi Blanco                       | Bacardi Blanco                       |   |                      |                    |                                 |
| Usergroups<br>BOS devices      |               | #120       | Bacardi Limon                        | Bacardi Limon                        |   |                      |                    |                                 |
| Courses                        |               | #99        | Baileys                              | Baileys                              |   |                      |                    |                                 |
| Customers                      |               | #78        | Ballantines                          | Ballantines                          |   |                      |                    |                                 |
| Turnover groups                |               | #14        | Bearnaise Steak And Fries            | Bearnaise Steak And Fries            |   |                      |                    |                                 |
| Translations                   |               | #40        | Bête. Café                           | Bête. Café                           |   |                      |                    |                                 |
|                                |               | #76        | Bok Beer (seasonal)                  | Bok Beer (seasonal)                  |   |                      |                    |                                 |
| Payment                        |               | #112       | Bombay Gin                           | Bombay Gin                           |   |                      |                    |                                 |
| 및 Self-service 🗸               |               | #132       | Bottle Of Red Wine                   | Bottle Of Red Wine                   |   |                      |                    |                                 |
|                                |               | #135       | Bottle Of Rose                       | Bottle Of Rose                       |   |                      |                    |                                 |
|                                |               | #129       | Bottle Of White Wine                 | Bottle Of White Wine                 | _ |                      |                    |                                 |

**1** 2 3 4 →

# • To add translations for further languages, click on the Columns drop-down menu.

| DISH POS v2.49.0               | (V) Demo E       | EN Video 🛈                             |                                      | 😚 DISH POS Tutorials | Update available     dish_en_video@hd.digital      v |
|--------------------------------|------------------|----------------------------------------|--------------------------------------|----------------------|------------------------------------------------------|
| « Minimize menu<br>@ Dashboard | Translation<br>Q | S 💿 Type to search Product names       | ▼ Productgroup                       | ×                    | Show missing translations Columns V                  |
| 🕅 Articles 🗸 🗸                 | ID               | Name                                   | English                              |                      |                                                      |
| -∿ Finances ✓                  | #18              | 8 3 course Menu                        | 3-course Menu                        |                      |                                                      |
| ැටි General ^                  | #19              | 0 6 course Menu                        | 6 course Menu                        |                      |                                                      |
| General<br>Production stations | #15              | 6 7-Up                                 | 7-Up                                 |                      |                                                      |
| Facilities                     | #18              | 0 abcdefghijklmorstpqrstuvwxyzabcdefgh | abcdefghijklmorstpqrstuvwxyzabcdefgh |                      |                                                      |
| Cash stores<br>Printers        | #98              | Amaretto Disaronno New                 | Amaretto Disaronno New               |                      |                                                      |
| App links                      | #68              | 3 Apple Juice                          | Apple Juice                          |                      |                                                      |
| Users                          | #119             | 9 Bacardi Blanco                       | Bacardi Blanco                       |                      |                                                      |
| Usergroups                     | #12              | 0 Bacardi Limon                        | Bacardi Limon                        |                      |                                                      |
| Courses                        | #99              | Baileys                                | Baileys                              |                      |                                                      |
| Customers                      | #78              | B Ballantines                          | Ballantines                          |                      |                                                      |
| Turnover groups                | #14              | Bearnaise Steak And Fries              | Bearnaise Steak And Fries            |                      |                                                      |
| Translations                   | #40              | D Bête. Café                           | Bête. Café                           |                      |                                                      |
|                                | #76              | Bok Beer (seasonal)                    | Bok Beer (seasonal)                  |                      |                                                      |
| 🖂 Payment 🗸 🗸                  | #11:             | 2 Bombay Gin                           | Bombay Gin                           |                      |                                                      |
| ∑ Self-service ✓               | #13              | 2 Bottle Of Red Wine                   | Bottle Of Red Wine                   |                      |                                                      |
|                                | #13              | 5 Bottle Of Rose                       | Bottle Of Rose                       |                      |                                                      |
|                                | #12              | 9 Bottle Of White Wine                 | Bottle Of White Wine                 |                      |                                                      |

**<sup>1</sup>** 2 3 4 >

by METRO

D

### Now select the languages you want to add by setting the respective checkmarks.

| DISH POS v2.49.0               | (V) Demo EN Vide         | eo 0                                 |                                      | 😚 DISH POS Tutoria                   | als 🖓 Update available 🔘 dish_en_video@hd.digital 🗸 |
|--------------------------------|--------------------------|--------------------------------------|--------------------------------------|--------------------------------------|-----------------------------------------------------|
| « Minimize menu<br>Ø Dashboard | Translations 🛞<br>Q Type | to search Product names              | Productgroup                         | ~                                    | Show missing translations Columns                   |
| 🕅 Articles 🗸 🗸                 | ID                       | Name                                 | English                              | German                               | Dutch                                               |
| -∿ Finances ✓                  | #188                     | 3 course Menu                        | 3-course Menu                        | 3 course Menu                        | C French                                            |
| ෯ General ^                    | #190                     | 6 course Menu                        | 6 course Menu                        | 6 course Menu                        | C German                                            |
| General<br>Production stations | #156                     | 7-Up                                 | 7-Up                                 | 7-Up                                 | Ukrainian                                           |
| Facilities                     | #180                     | abcdefghijklmorstpqrstuvwxyzabcdefgh | abcdefghijklmorstpqrstuvwxyzabcdefgh | abcdefghijklmorstpqrstuvwxyzabcdefgh |                                                     |
| Cash stores<br>Printers        | #98                      | Amaretto Disaronno New               | Amaretto Disaronno New               | Amaretto Disaronno New               |                                                     |
| App links                      | #68                      | Apple Juice                          | Apple Juice                          | Apple Juice                          |                                                     |
| Users                          | #119                     | Bacardi Blanco                       | Bacardi Blanco                       | Bacardi Blanco                       |                                                     |
| Usergroups                     | #120                     | Bacardi Limon                        | Bacardi Limon                        | Bacardi Limon                        |                                                     |
| Courses                        | #99                      | Baileys                              | Baileys                              | Baileys                              |                                                     |
| Customers                      | #78                      | Ballantines                          | Ballantines                          | Ballantines                          |                                                     |
| Turnover groups                | #14                      | Bearnaise Steak And Fries            | Bearnaise Steak And Fries            | Bearnaise Steak And Fries            |                                                     |
| Translations                   | #40                      | Bête. Café                           | Bête. Café                           | Bête. Café                           |                                                     |
| Package profiles               | #76                      | Bok Beer (seasonal)                  | Bok Beer (seasonal)                  | Bok Beer (seasonal)                  |                                                     |
| 🗖 Payment 🗸 🗸                  | #112                     | Bombay Gin                           | Bombay Gin                           | Bombay Gin                           |                                                     |
| . Self-service 🗸               | #132                     | Bottle Of Red Wine                   | Bottle Of Red Wine                   | Bottle Of Red Wine                   |                                                     |
|                                | #135                     | Bottle Of Rose                       | Bottle Of Rose                       | Bottle Of Rose                       |                                                     |
|                                | #129                     | Bottle Of White Wine                 | Bottle Of White Wine                 | Bottle Of White Wine                 |                                                     |

**<sup>1</sup>** 2 3 4 →

by METRO

D

### • To filter for items that not yet have been translated, set the checkmark for Show missing translations,

| DISHPOS <sub>v2.49.0</sub>     | (V) Demo EN Vide         | eo 0                                 |                                      | 😚 DISH POS Tutorials                 | Update available dish_en_video@hd.digital ~ |
|--------------------------------|--------------------------|--------------------------------------|--------------------------------------|--------------------------------------|---------------------------------------------|
| « Minimize menu<br>Ø Dashboard | Translations 💩<br>Q Type | to search Product names              | Productgroup                         | ~                                    | Show missing translations     Columns       |
| Articles                       | ID                       | Name                                 | English                              | German                               |                                             |
| √ Finances ✓                   | #188                     | 3 course Menu                        | 3-course Menu                        | 3 course Menu                        |                                             |
| ⓒ General ^                    | #190                     | 6 course Menu                        | 6 course Menu                        | 6 course Menu                        |                                             |
| Production stations            | #156                     | 7-Up                                 | 7-Up                                 | 7-Up                                 |                                             |
| Facilities                     | #180                     | abcdefghijklmorstpqrstuvwxyzabcdefgh | abcdefghijklmorstpqrstuvwxyzabcdefgh | abcdefghijklmorstpqrstuvwxyzabcdefgh |                                             |
| Printers                       | #98                      | Amaretto Disaronno New               | Amaretto Disaronno New               | Amaretto Disaronno New               |                                             |
| App links                      | #68                      | Apple Juice                          | Apple Juice                          | Apple Juice                          |                                             |
| Users                          | #119                     | Bacardi Blanco                       | Bacardi Blanco                       | Bacardi Blanco                       |                                             |
| Usergroups<br>POS devices      | #120                     | Bacardi Limon                        | Bacardi Limon                        | Bacardi Limon                        |                                             |
| Courses                        | #99                      | Baileys                              | Baileys                              | Baileys                              |                                             |
| Customers                      | #78                      | Ballantines                          | Ballantines                          | Ballantines                          |                                             |
| Turnover groups                | #14                      | Bearnaise Steak And Fries            | Bearnaise Steak And Fries            | Bearnaise Steak And Fries            |                                             |
| Translations                   | #40                      | Bête. Café                           | Bête. Café                           | Bête. Café                           |                                             |
| Package promes                 | #76                      | Bok Beer (seasonal)                  | Bok Beer (seasonal)                  | Bok Beer (seasonal)                  |                                             |
| 🖂 Payment 🗸 🗸                  | #112                     | Bombay Gin                           | Bombay Gin                           | Bombay Gin                           |                                             |
| ݤ Self-service ✓               | #132                     | Bottle Of Red Wine                   | Bottle Of Red Wine                   | Bottle Of Red Wine                   |                                             |
|                                | #135                     | Bottle Of Rose                       | Bottle Of Rose                       | Bottle Of Rose                       |                                             |
|                                | #129                     | Bottle Of White Wine                 | Bottle Of White Wine                 | Bottle Of White Wine                 |                                             |

by METRO

D

### The missing translations will now be displayed in red.

| DISH POS v2.49.0               | (V) Demo EN Vic         | leo 🛈                                |                                      | 😚 DISH POS Tutori                    | als 🖓 Update available 🔘 dish_en_video@hd.digital ~ |
|--------------------------------|-------------------------|--------------------------------------|--------------------------------------|--------------------------------------|-----------------------------------------------------|
| « Minimize menu<br>Dashboard   | Translations 🔕<br>Q Typ | e to search Product names            | Productgroup                         | ~                                    | Show missing translations OColumns V                |
| Articles                       | ID                      | Name                                 | English                              | German                               |                                                     |
| √ Finances ✓                   | #188                    | 3 course Menu                        | 3-course Menu                        | 3 course Menu                        |                                                     |
| ⓒ General ^                    | #190                    | 6 course Menu                        | 6 course Menu                        | 6 course Menu                        |                                                     |
| General<br>Production stations | #156                    | 7-Up                                 | 7-Up                                 | 7-Up                                 |                                                     |
| Facilities                     | #180                    | abcdefghijklmorstpqrstuvwxyzabcdefgh | abcdefghijklmorstpqrstuvwxyzabcdefgh | abcdefghijklmorstpqrstuvwxyzabcdefgh |                                                     |
| Printers                       | #98                     | Amaretto Disaronno New               | Amaretto Disaronno New               | Amaretto Disaronno New               |                                                     |
| App links                      | #68                     | Apple Juice                          | Apple Juice                          | Apple Juice                          |                                                     |
| Users                          | #119                    | Bacardi Blanco                       | Bacardi Blanco                       | Bacardi Blanco                       |                                                     |
| Usergroups                     | #120                    | Bacardi Limon                        | Bacardi Limon                        | Bacardi Limon                        |                                                     |
| Courses                        | #99                     | Baileys                              | Baileys                              | Baileys                              |                                                     |
| Customers                      | #78                     | Ballantines                          | Ballantines                          | Ballantines                          |                                                     |
| Turnover groups                | #14                     | Bearnaise Steak And Fries            | Bearnaise Steak And Fries            | Bearnaise Steak And Fries            |                                                     |
| Translations                   | #40                     | Bête. Café                           | Bête. Café                           | Bête. Café                           |                                                     |
| Package profiles               | #76                     | Bok Beer (seasonal)                  | Bok Beer (seasonal)                  | Bok Beer (seasonal)                  |                                                     |
| Payment V                      | #112                    | Bombay Gin                           | Bombay Gin                           | Bombay Gin                           |                                                     |
| ∵ Self-service ✓               | #132                    | Bottle Of Red Wine                   | Bottle Of Red Wine                   | Bottle Of Red Wine                   |                                                     |
|                                | #135                    | Bottle Of Rose                       | Bottle Of Rose                       | Bottle Of Rose                       |                                                     |
|                                | #129                    | Bottle Of White Wine                 | Bottle Of White Wine                 | Bottle Of White Wine                 |                                                     |

DISH

by METRO

D

To go back to the regular view of the translations, simply deselect the checkmark for Showing missing translations.

| DISH POS v2.49.0               | (V) Demo EN Vide         | eo 0                                 |                                      | 😚 DISH POS Tutoria                   | als 🖓 Update available 🔘 dish_en_video@hd.digital 🗸 |
|--------------------------------|--------------------------|--------------------------------------|--------------------------------------|--------------------------------------|-----------------------------------------------------|
| « Minimize menu<br>Ø Dashboard | Translations 💩<br>Q Type | to search Product names              | ▼ Productgroup                       | v)                                   | Show missing translations Oclumns V                 |
| Articles V                     | ID                       | Name                                 | English                              | German                               |                                                     |
| -γ rinances                    | #188                     | 3 course Menu                        | 3-course Menu                        | 3 course Menu                        |                                                     |
| ්රා General ^                  | #190                     | 6 course Menu                        | 6 course Menu                        | 6 course Menu                        |                                                     |
| General<br>Production stations | #156                     | 7-Up                                 | 7-Up                                 | 7-Up                                 |                                                     |
| Facilities                     | #180                     | abcdefghijklmorstpqrstuvwxyzabcdefgh | abcdefghijklmorstpqrstuvwxyzabcdefgh | abcdefghijklmorstpqrstuvwxyzabcdefgh |                                                     |
| Cash stores<br>Printers        | #98                      | Amaretto Disaronno New               | Amaretto Disaronno New               | Amaretto Disaronno New               |                                                     |
| App links                      | #68                      | Apple Juice                          | Apple Juice                          | Apple Juice                          |                                                     |
| Users                          | #119                     | Bacardi Blanco                       | Bacardi Blanco                       | Bacardi Blanco                       |                                                     |
| Usergroups                     | #120                     | Bacardi Limon                        | Bacardi Limon                        | Bacardi Limon                        |                                                     |
| Courses                        | #99                      | Baileys                              | Baileys                              | Baileys                              |                                                     |
| Customers                      | #78                      | Ballantines                          | Ballantines                          | Ballantines                          |                                                     |
| Currencies<br>Turnover groups  | #14                      | Bearnaise Steak And Fries            | Bearnaise Steak And Fries            | Bearnaise Steak And Fries            |                                                     |
| Translations                   | #40                      | Bête. Café                           | Bête. Café                           | Bête. Café                           |                                                     |
| Package profiles               | #76                      | Bok Beer (seasonal)                  | Bok Beer (seasonal)                  | Bok Beer (seasonal)                  |                                                     |
| Η Payment 🗸 🗸                  | #112                     | Bombay Gin                           | Bombay Gin                           | Bombay Gin                           |                                                     |
| े़ Self-service ✓              | #132                     | Bottle Of Red Wine                   | Bottle Of Red Wine                   | Bottle Of Red Wine                   |                                                     |
|                                | #135                     | Bottle Of Rose                       | Bottle Of Rose                       | Bottle Of Rose                       |                                                     |
|                                | #129                     | Bottle Of White Wine                 | Bottle Of White Wine                 | Bottle Of White Wine                 |                                                     |

• You not only can add translations for product related terms. You also are able to add translations for your sales channles. Do so by opening the translation groups drop-down menu.

| DISH POS v2.49.0               | (V) Demo EN Vide           | <b>o</b> 0                           |                                      | 😚 DISH POS Tutoria                   | Is Qupdate available dish_en_video@hd.digital v |
|--------------------------------|----------------------------|--------------------------------------|--------------------------------------|--------------------------------------|-------------------------------------------------|
| « Minimize menu<br>Ø Dashboard | Translations 🛞<br>Q Type t | to search Product names              | ✓ Productgroup                       | •)                                   | □ Show missing translations                     |
| Articles V                     | ID                         | Name                                 | English                              | German                               |                                                 |
| γ Finances ♥                   | #188                       | 3 course Menu                        | 3-course Menu                        | 3 course Menu                        |                                                 |
| ද්ථු General ^                 | #190                       | 6 course Menu                        | 6 course Menu                        | 6 course Menu                        |                                                 |
| General<br>Production stations | #156                       | 7-Up                                 | 7-Up                                 | 7-Up                                 |                                                 |
| Facilities                     | #180                       | abcdefghijklmorstpqrstuvwxyzabcdefgh | abcdefghijklmorstpqrstuvwxyzabcdefgh | abcdefghijklmorstpqrstuvwxyzabcdefgh |                                                 |
| Cash stores<br>Printers        | #98                        | Amaretto Disaronno New               | Amaretto Disaronno New               | Amaretto Disaronno New               |                                                 |
| App links                      | #68                        | Apple Juice                          | Apple Juice                          | Apple Juice                          |                                                 |
| Table map<br>Users             | #119                       | Bacardi Blanco                       | Bacardi Blanco                       | Bacardi Blanco                       |                                                 |
| Usergroups                     | #120                       | Bacardi Limon                        | Bacardi Limon                        | Bacardi Limon                        |                                                 |
| POS devices<br>Courses         | #99                        | Baileys                              | Baileys                              | Baileys                              |                                                 |
| Customers                      | #78                        | Ballantines                          | Ballantines                          | Ballantines                          |                                                 |
| Currencies<br>Turnover groups  | #14                        | Bearnaise Steak And Fries            | Bearnaise Steak And Fries            | Bearnaise Steak And Fries            |                                                 |
| Translations                   | #40                        | Bête. Café                           | Bête. Café                           | Bête. Café                           |                                                 |
| Package profiles               | #76                        | Bok Beer (seasonal)                  | Bok Beer (seasonal)                  | Bok Beer (seasonal)                  |                                                 |
| Payment V                      | #112                       | Bombay Gin                           | Bombay Gin                           | Bombay Gin                           |                                                 |
| ∑ Self-service ✓               | #132                       | Bottle Of Red Wine                   | Bottle Of Red Wine                   | Bottle Of Red Wine                   |                                                 |
|                                | #135                       | Bottle Of Rose                       | Bottle Of Rose                       | Bottle Of Rose                       |                                                 |
|                                | #129                       | Bottle Of White Wine                 | Bottle Of White Wine                 | Bottle Of White Wine                 |                                                 |

# • And select a sales channel related translation group.

| DISH POS v2.49.0               |  | (V) Demo EN Video 0 |      |                         |                                                | 😚 DISH POS Tutor              | als 🕠 Update a   | available                            | dish_en_video@hd.digital |                                          |  |
|--------------------------------|--|---------------------|------|-------------------------|------------------------------------------------|-------------------------------|------------------|--------------------------------------|--------------------------|------------------------------------------|--|
| « Minimize menu Ø Dashboard    |  | Translations 🛞      |      |                         |                                                |                               |                  |                                      |                          |                                          |  |
| -<br>-                         |  | Q Туре              |      | to search Product names |                                                | Productgroup                  |                  | ~                                    |                          | □ Show missing translations (◎ Columns ∨ |  |
| V Articles V                   |  |                     | ID   | Name                    | Sales channel welcom                           | ne text                       |                  | German                               |                          |                                          |  |
| -\∕r Finances ✓                |  |                     | #188 | 3 course Menu           | Sales channel general<br>Sales channel terms a | information<br>ind conditions |                  | 3 course Menu                        |                          |                                          |  |
| ිරි General ^                  |  |                     | #190 | 6 course Menu           | Sales channel privacy                          | statement                     |                  | 6 course Menu                        |                          |                                          |  |
| General<br>Production stations |  |                     | #156 | 7-Up                    | Webshop welcome te                             | ×t                            |                  | 7-Up                                 |                          |                                          |  |
| Facilities                     |  |                     | #180 | abcdefghijklmors        | tpqrstuvwxyzabcdefgh                           | abcdefghijklmorstpqrs         | stuvwxyzabcdefgh | abcdefghijklmorstpqrstuvwxyzabcdefgh |                          |                                          |  |
| Cash stores<br>Printers        |  |                     | #98  | Amaretto Disaron        | no New                                         | Amaretto Disaronno N          | lew              | Amaretto Disaronno New               |                          |                                          |  |
| App links                      |  |                     | #68  | Apple Juice             |                                                | Apple Juice                   |                  | Apple Juice                          |                          |                                          |  |
| Table map<br>Users             |  |                     | #119 | Bacardi Blanco          |                                                | Bacardi Blanco                |                  | Bacardi Blanco                       |                          |                                          |  |
| Usergroups                     |  |                     | #120 | Bacardi Limon           |                                                | Bacardi Limon                 |                  | Bacardi Limon                        |                          |                                          |  |
| Courses                        |  |                     | #99  | Baileys                 |                                                | Baileys                       |                  | Baileys                              |                          |                                          |  |
| Customers                      |  |                     | #78  | Ballantines             |                                                | Ballantines                   |                  | Ballantines                          |                          |                                          |  |
| Turnover groups                |  |                     | #14  | Bearnaise Steak A       | and Fries                                      | Bearnaise Steak And F         | ries             | Bearnaise Steak And Fries            |                          |                                          |  |
| Translations                   |  |                     | #40  | Bête. Café              |                                                | Bête. Café                    |                  | Bête. Café                           |                          |                                          |  |
|                                |  |                     | #76  | Bok Beer (season        | al)                                            | Bok Beer (seasonal)           |                  | Bok Beer (seasonal)                  |                          |                                          |  |
| 🖿 Payment 🗸                    |  |                     | #112 | Bombay Gin              |                                                | Bombay Gin                    |                  | Bombay Gin                           |                          |                                          |  |
| ঢ় Self-service ✓              |  |                     | #132 | Bottle Of Red Wi        | ne                                             | Bottle Of Red Wine            |                  | Bottle Of Red Wine                   |                          |                                          |  |
|                                |  |                     | #135 | Bottle Of Rose          |                                                | Bottle Of Rose                |                  | Bottle Of Rose                       |                          |                                          |  |
|                                |  |                     | #129 | Bottle Of White V       | Vine                                           | Bottle Of White Wine          |                  | Bottle Of White Wine                 |                          |                                          |  |

**<sup>1</sup>** 2 3 4 →

DISH

by METRO

D

Since those are usually not only single words, they will be edited in an extra window. To do so, select the corresponding translation field.

| DISH POS v2.49.0                                                          | (V) Demo EN Video 💿                                    |                                | 😚 DISH POS Tutorials | Update available                          |
|---------------------------------------------------------------------------|--------------------------------------------------------|--------------------------------|----------------------|-------------------------------------------|
| « Minimize menu<br>Ø Dashboard                                            | Translations 🛞<br>Q Type to search Sales channel welcc | me text v Sales channel v      |                      | □ Show missing translations ( ⊙ Columns ∨ |
| Articles                                                                  | ID Name                                                | English German                 |                      |                                           |
| √ Finances ✓                                                              | #4 QR Order                                            | Welcome to this Tutorial Store |                      |                                           |
| <ul> <li>General</li> <li>General</li> <li>Production stations</li> </ul> |                                                        |                                |                      |                                           |
| Cash stores<br>Printers<br>App links                                      |                                                        |                                |                      |                                           |
| Table map<br>Users<br>Usergroups<br>POS devices                           |                                                        |                                |                      |                                           |
| Courses<br>Customers<br>Currencies                                        |                                                        |                                |                      |                                           |
| Turnover groups<br>Translations<br>Package profiles                       |                                                        |                                |                      |                                           |
| 🖻 Payment 🗸 🗸                                                             |                                                        |                                |                      |                                           |
| 및 Self-service V                                                          |                                                        |                                |                      |                                           |
|                                                                           |                                                        | 1                              |                      |                                           |

# • A new window will appear. Now enter the translation into the text field.

| DISH POS v2.49.0    | (V) Demo EN Video ©                                       |                                | 😚 DISH POS Tutorials | Gupdate available O dish_en_video@hd.digital ~ |
|---------------------|-----------------------------------------------------------|--------------------------------|----------------------|------------------------------------------------|
|                     |                                                           |                                |                      |                                                |
| « Minimize menu     | Translations (a)<br>Q Type to search Sales channel welcom | ne text v Sales channel        | <b>~</b>             | Show missing translations     O Columns        |
| 🕅 Articles 🗸 🗸      | ID Name                                                   | English                        | German               |                                                |
| -\∕r Finances ✓     | #4 QR Order                                               | Welcome to this Tutorial Store | 1                    |                                                |
| ලි General ^        |                                                           |                                |                      |                                                |
| General             |                                                           |                                |                      |                                                |
| Production stations |                                                           |                                |                      |                                                |
| Facilities          | Welcon                                                    | neText                         |                      |                                                |
| Cash stores         | English                                                   | (EN) - WelcomeText             |                      |                                                |
| Printers            | Norm                                                      | al <b>≑ B I <u>U</u></b>       |                      |                                                |
| App links           |                                                           | erre te this Tuterial Stars    |                      |                                                |
| Table map           | weic                                                      | ome to this futorial store     |                      |                                                |
| Users               |                                                           |                                |                      |                                                |
| Usergroups          |                                                           |                                |                      |                                                |
| POS devices         |                                                           |                                |                      |                                                |
| Courses             |                                                           |                                |                      |                                                |
| Customers           |                                                           |                                | Cancel Save          |                                                |
| Currencies          |                                                           |                                |                      |                                                |
| Turnover groups     |                                                           |                                |                      |                                                |
| Translations        |                                                           |                                |                      |                                                |
| Package profiles    |                                                           |                                |                      |                                                |
| Ξ Payment 🗸         |                                                           |                                |                      |                                                |
| ݢָ Self-service ✓   |                                                           |                                |                      |                                                |
|                     |                                                           |                                |                      |                                                |
|                     |                                                           |                                |                      |                                                |
|                     |                                                           |                                |                      |                                                |
|                     |                                                           |                                | 1                    |                                                |

# Once you entered your translation, click on Save to apply the changes.

| DISHPOS <sub>v2.49.0</sub>                           | (V) Demo EN Video ©                                  |                                | 😚 DISH POS Tutorials | Gupdate available O dish_en_video@hd.digital ~ |
|------------------------------------------------------|------------------------------------------------------|--------------------------------|----------------------|------------------------------------------------|
|                                                      |                                                      |                                |                      |                                                |
| <ul> <li>Minimize menu</li> <li>Dashboard</li> </ul> | Translations 💿 Q Type to search Sales channel welcom | ne text V Sales channel        | ~                    | Show missing translations     Columns          |
| 🕅 Articles 🗸 🗸                                       | ID Name                                              | English                        | German               |                                                |
| -√ Finances ✓                                        | #4 QR Order                                          | Welcome to this Tutorial Store | 1                    |                                                |
| 응 General ^                                          |                                                      |                                |                      |                                                |
| General                                              |                                                      |                                |                      |                                                |
| Production stations                                  |                                                      |                                |                      |                                                |
| Facilities                                           | Welcor                                               | neText                         |                      |                                                |
| Cash stores                                          | English                                              | (EN) - WelcomeText             |                      |                                                |
| Printers                                             | Norm                                                 | nal 🗘 B I U                    |                      |                                                |
| App links                                            | Wald                                                 | come to this Tutorial Store    |                      |                                                |
| Table map                                            | Weite                                                |                                |                      |                                                |
| Users                                                |                                                      |                                |                      |                                                |
| Usergroups                                           |                                                      |                                |                      |                                                |
| POS devices                                          |                                                      |                                |                      |                                                |
| Courses                                              |                                                      |                                |                      |                                                |
| Customers                                            |                                                      |                                | Cancel               |                                                |
| Currencies                                           |                                                      |                                |                      |                                                |
| Turnover groups                                      |                                                      |                                |                      |                                                |
| Translations                                         |                                                      |                                |                      |                                                |
| Package profiles                                     |                                                      |                                |                      |                                                |
| 🗖 Payment 🗸 🗸                                        |                                                      |                                |                      |                                                |
| े़ Self-service ✓                                    |                                                      |                                |                      |                                                |
|                                                      |                                                      |                                |                      |                                                |
|                                                      |                                                      |                                |                      |                                                |
|                                                      |                                                      |                                |                      |                                                |
|                                                      |                                                      |                                | 1                    |                                                |

by METRO

D

i

#### That's it. You completed the tutorial and now know how to add translations.

| DISH POS v2.49.0               | (V) Demo EN Video 0                                                                                  | S DISH POS Tutorials Q Update available dish_en_video@hd.digital ~ |
|--------------------------------|----------------------------------------------------------------------------------------------------|--------------------------------------------------------------------|
| « Minimize menu<br>Ø Dashboard | Translations @       Q     Type to search       Sales channel welcome text     v       Sales channel | □ Show missing translations (◎ Columns ∨                           |
| 🕅 Articles 🗸 🗸                 | ID Name English German                                                                               |                                                                    |
| -\∕r Finances ✓                | #4 QR Order Welcome to this Tutorial Store / /                                                       |                                                                    |
| 绞 General ^                    |                                                                                                    |                                                                    |
| Production stations            |                                                                                                    |                                                                    |
| Cash stores                    |                                                                                                    |                                                                    |
| Printers<br>App links          |                                                                                                    |                                                                    |
| Table map                      |                                                                                                    |                                                                    |
| Users<br>Usergroups            |                                                                                                    |                                                                    |
| POS devices                    |                                                                                                    |                                                                    |
| Courses                        |                                                                                                    |                                                                    |
| Currencies                     |                                                                                                    |                                                                    |
| Translations                   |                                                                                                    |                                                                    |
| Package profiles               |                                                                                                    |                                                                    |
|                                |                                                                                                    |                                                                    |
| 只 Self-service ✓               |                                                                                                    |                                                                    |
|                                |                                                                                                    |                                                                    |
|                                | 1                                                                                                    |                                                                    |

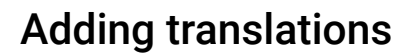

D

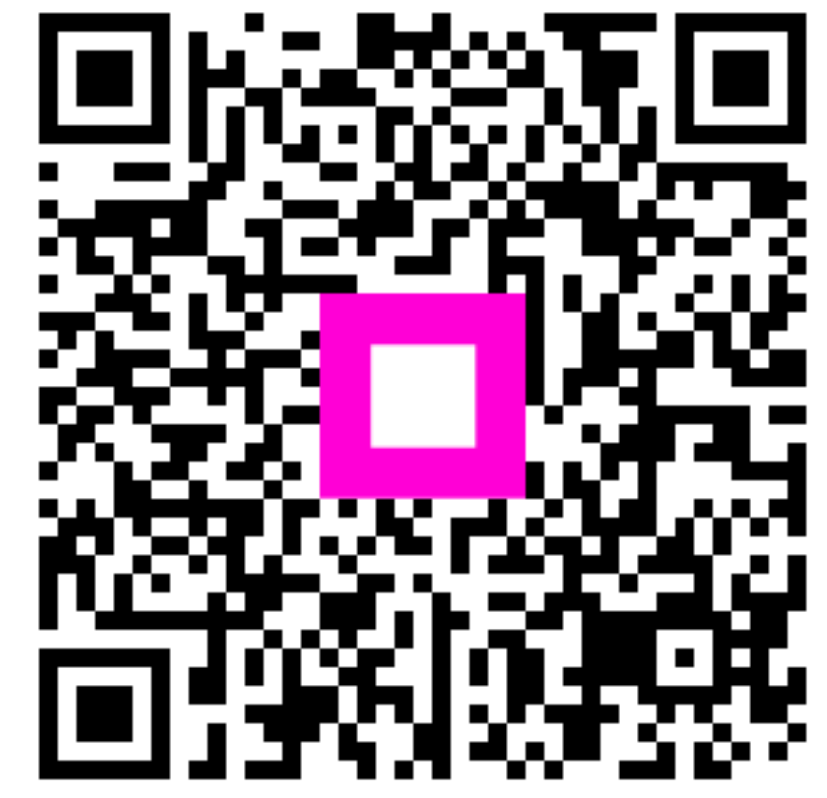

Scan to go to the interactive player